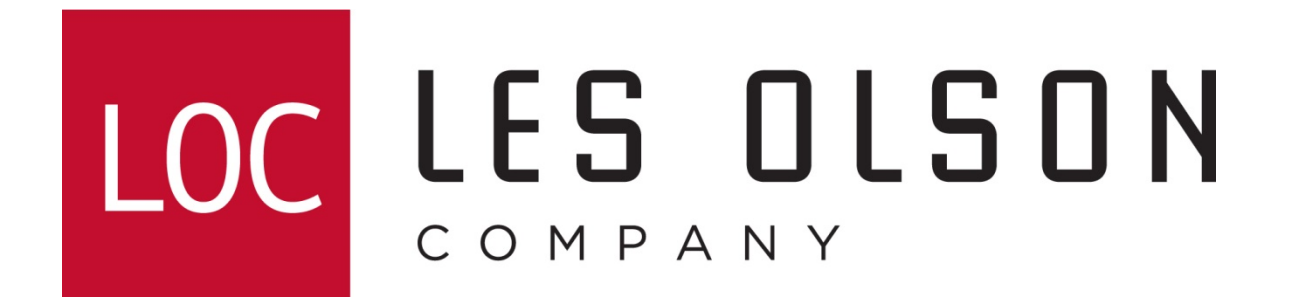

Setting up Sharp MX MFPs to scan to network folder (SMB)

For newer web-style interface MFPs

MX-2300, MX-2600, MX-2700, MX-3100, MX-3501, MX-4501, MX-5500, MX-6200, MX-6201, MX-7000, MX-7001, MX-M850, MX-M950, MX-M1100

# Configuring The MX Color Imager For Scanning To Network Folder

Log in to the Sharp Imager's web interface home page by typing the IP address of your imager using a web browser such as Internet Explorer.

Note: The IP address shown below is a common example only. Yours may be different. Type the IP address CTOP Page - MX-4501N - Microsoft Internet Explorer provided by Les Olson Company 💌 😽 🗙 Google and hit enter P -6 10.0.1.0 Edit View Favorites Tools Help Eile **e** -Google G-🔽 😡 🐗 🚰 👻 😜 🦙 Bookmarks 🗸 🔯 0 blocked 🖓 Check 🗸 🔨 AutoLink 🗶 🔚 AutoFill 🌺 🌀 Settings 🗸 🟠 🔹 🔝 👻 🖶 🔹 📴 <u>P</u>age 🔹 🔘 T<u>o</u>ols 🔹 🚖 🏟 🔏 Top Page - MX-4501N Login(P) SHARP Help(I) Top Page MX-4501N Update(R) Top Page Click the Address Status **Book link** Address Book Document Operations Unit Serial Number: 6503427300 Job Programs Name: Sharp MX-4501N User Control Model Name: MX-4501N System Settings Machine Location: IT Room Current Status: Online Network Settings Application Settings Display Language Setting: American English 💌 E-mail Alert and Status Execute(J) Storage Backup Display Pattern Setting: Pattern 1 💌 Device Cloning Execute(C) ▶ Job Log Back to the Top on This Page A Security Settings Update(R) Custom Links Operation Manual Download http://10.0.1.0/addressbook.html 😜 Internet 🔍 100%

# Adding A Network Folder On An MX Color Imager

| 🖉 Address Book - MX-4501N - Microsoft Internet Explorer provided by Les Olson Company                                                                                                    |                  |          |                     |            |  |  |  |
|----------------------------------------------------------------------------------------------------|------------------|----------|---------------------|------------|--|--|--|
| 🕞 🕞 🔻 🙋 http://10.0.1.0/addressentry_email.html?profid=40                                                                                                    |                  |          | 💌 🗲 🗙 G             | <b>₽</b> - |  |  |  |
| Eile Edit View Favorites Tools Help                                                                                                    |                  |          |                     |            |  |  |  |
| Google 💽 - Go In Contraction of the second second |                  |          |                     |            |  |  |  |
| 🔆 🏟 🕖 Address Book - MX-4501N                                                                                                    |                  |          |                     |            |  |  |  |
|                                                                                                    | 1.               |          |                     |            |  |  |  |
| SHARP                                                                                                    | SHARP Login(P)   |          |                     |            |  |  |  |
| MX 4504N                                                                                                    | Address Book     |          |                     |            |  |  |  |
| WIX-4501N                                                                                                    |                  |          |                     |            |  |  |  |
|                                                                                                    | Update(R)        |          |                     |            |  |  |  |
| Top Page                                                                                                    | Index:           | User 2   | •                   |            |  |  |  |
| ▶ Status                                                                                                    | Display Items:   | 10 💌     |                     |            |  |  |  |
| Address Book                                                                                                    | Address Name     | Type ≜ ₹ | Addross ÷ ≡         | No ≜ ≡     |  |  |  |
| Custom Index                                                                                                    |                  | E-mail   | bob@xvzcorp.com     | 34         |  |  |  |
| Document Operations                                                                                                    | Charles          | E-mail   | charles@xyzcorp.com | 36         |  |  |  |
| ▶ Job Programs                                                                                                    | 🗖 Jackie         | E-mail   | jackie@xyzcorp.com  | 39         |  |  |  |
| ▶ User Control                                                                                                    | 🗖 John           | E-mail   | john@xyzcorp.com    | 35         |  |  |  |
| System Settings                                                                                                    | Nick             | E-mail   | nick@xyzcorp.com    | 41         |  |  |  |
| ▶ Network Settings                                                                                                    | C Scott          | E-mail   | scott@xyzcorp.com   | 38         |  |  |  |
| Application Settings                                                                                                    | 🗖 Tammy          | E-mail   | tammy@xyzcorp.com   | 37         |  |  |  |
| ▶ E-mail Alert and Status                                                                                                    | Timothy          | E-mail   | timothy@xyzcorp.com | 40         |  |  |  |
| Storage Backup                                                                                                    | Total Address: 8 |          |                     |            |  |  |  |
| Previous(M) 1 / 1     Next(N)     Device Cloning     Optimized and a state of the state of the state of     |                  |          |                     |            |  |  |  |
| Select All(S) Clear Checked(Z)                                                                                                    |                  |          |                     |            |  |  |  |
| Delete(D) Add(Y) Click the Add button                                                                                                    |                  |          |                     |            |  |  |  |
|                                                                                                    |                  |          |                     |            |  |  |  |

# Setting Up A Network Folder On An MX Color Imager

1. Choose Network Folder from the Address Type drop menu

2. Enter the Address Name. Note: This will be the display name

3. Enter the Folder Path (IP address or Computer Name) of the computer where the Network Folder resides and Directory. Example: \\*ipaddress\folder* 

#### Note: This is case sensitive

4. User Name: This must be a Windows Local User (NOT Group). Be sure to give it full Security and Sharing rights.

5. Password: Enter the password assigned to the user. This is case sensitive

NOTE: To add a Windows User and setup a Windows Network Folder, see the next pages.

| Address Registration - MX-4501        | 🤌 Address Registration - MX-4501N - Microsoft Internet Explorer provided by Les Olson Company |                           |             |                         |              |  |
|---------------------------------------|-----------------------------------------------------------------------------------------------|---------------------------|-------------|-------------------------|--------------|--|
| 😋 💽 👻 🙋 http://10.0.1.0/addi          | ressbook.html                                                                                 |                           | •           | Google                  | <b>₽</b> •   |  |
| Eile Edit View Favorites Ioo          | ls <u>H</u> elp                                                                               |                           |             |                         |              |  |
|                                       | 🔽 Go 🖗 🌮 🥵 🧏 🗙 Bookmar                                                                        | ks 👻 🚳 0 blocked   🧩 Ch   | neck 👻 🐔    | AutoLink 👻 🔚 AutoFill ≫ | 🔘 Settings 🗸 |  |
| 😪 🍄 🌈 Address Registration - MX-4501N |                                                                                               |                           |             |                         |              |  |
|                                       |                                                                                               |                           |             |                         |              |  |
| SHARP                                 |                                                                                               |                           |             | L                       | .ogin(P)     |  |
| MX-4501N                              | Address Registration                                                                          |                           |             |                         | Help(I)      |  |
|                                       | Submit(U) Cancel(C)                                                                           |                           |             |                         |              |  |
| m Ton Page                            | Address Type:                                                                                 | Network Folder            |             | Choose Network F        | older        |  |
| Status                                |                                                                                               |                           |             | from the drop-dow       | n menu       |  |
| ► Address Book                        | Search Number:<br>Address Name (Required):                                                    | (1-999)<br>Scans          |             | (Up to 36 characters)   |              |  |
| Custom index                          | Initial (Optional):                                                                           | (Up t                     | to 10 chara | acters)                 |              |  |
| Job Programs                          | Key Name:                                                                                     |                           | (Up to      | 18 characters)          |              |  |
| User Control                          | Custom Index:                                                                                 | User 1 💌                  |             | ,                       |              |  |
| <ul> <li>System Settings</li> </ul>   | $\square$ Register this Address to be added t                                                 | to the [Frequent Use] ind | lex.        | Case sensitive          | e            |  |
| ▶ Network Settings                    | Folder Path (Required):                                                                       | \\10.0.3.55\Scans         |             | (Up to 64 characters)   |              |  |
| ► Application Settings                | User Name:                                                                                    | Sharp                     |             | (Up to 127 characters)  |              |  |
| ▶ E-mail Alert and Status             | Password:                                                                                     |                           |             | Case sensitive          |              |  |
| Storage Backup                        |                                                                                               | Change Password           | d           |                         |              |  |
| Device Cloning                        | File Format:                                                                                  | File Type:                | PDF         | •                       |              |  |
| ▶ Job Log                             |                                                                                               | Black & White:            | Compress    | ion Mode: MMR (G4) 🔽    |              |  |
| Security Settings                     |                                                                                               | Color/Grayscale:          | Compress    | ion Ratio: Medium 💌     |              |  |
| Custom Links                          |                                                                                               |                           |             | Back to the Top on Th   | nis Page 🛦   |  |
| Operation Manual Download             | Submit(U) Cancel(C)                                                                           |                           |             |                         |              |  |
| Click Submit when finished            |                                                                                               |                           |             |                         |              |  |
| Done                                  |                                                                                               |                           |             | S Internet              | 🔍 100% 🔻 🌈   |  |

## **Creating A Windows User Account**

Step 1. Go to the Control Panel > Double-Click User Accounts

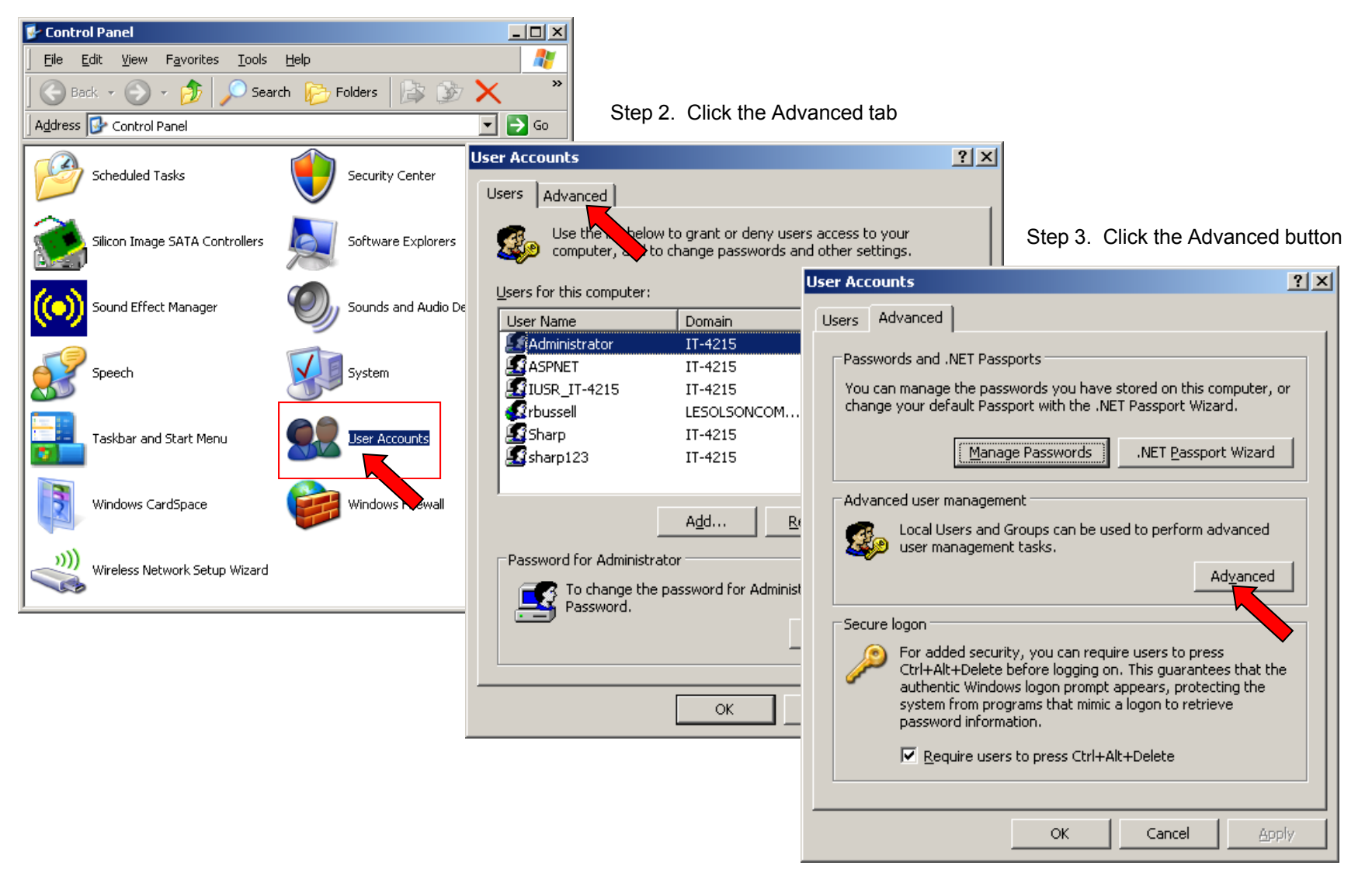

# **Creating A Windows User Account**

Step 4. Right-Click Users > Select New User...

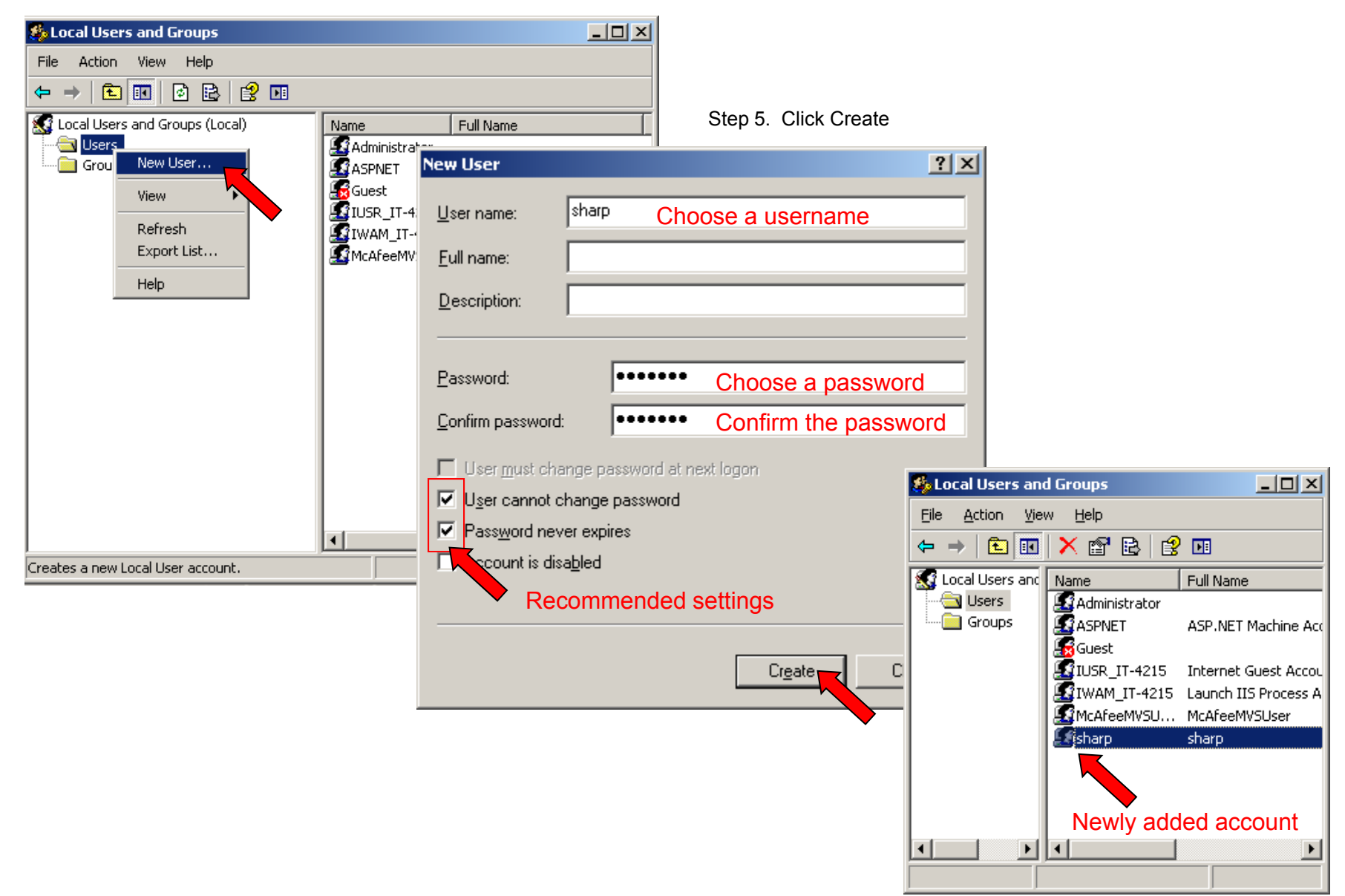

### Promoting A Windows User Account To Administrator

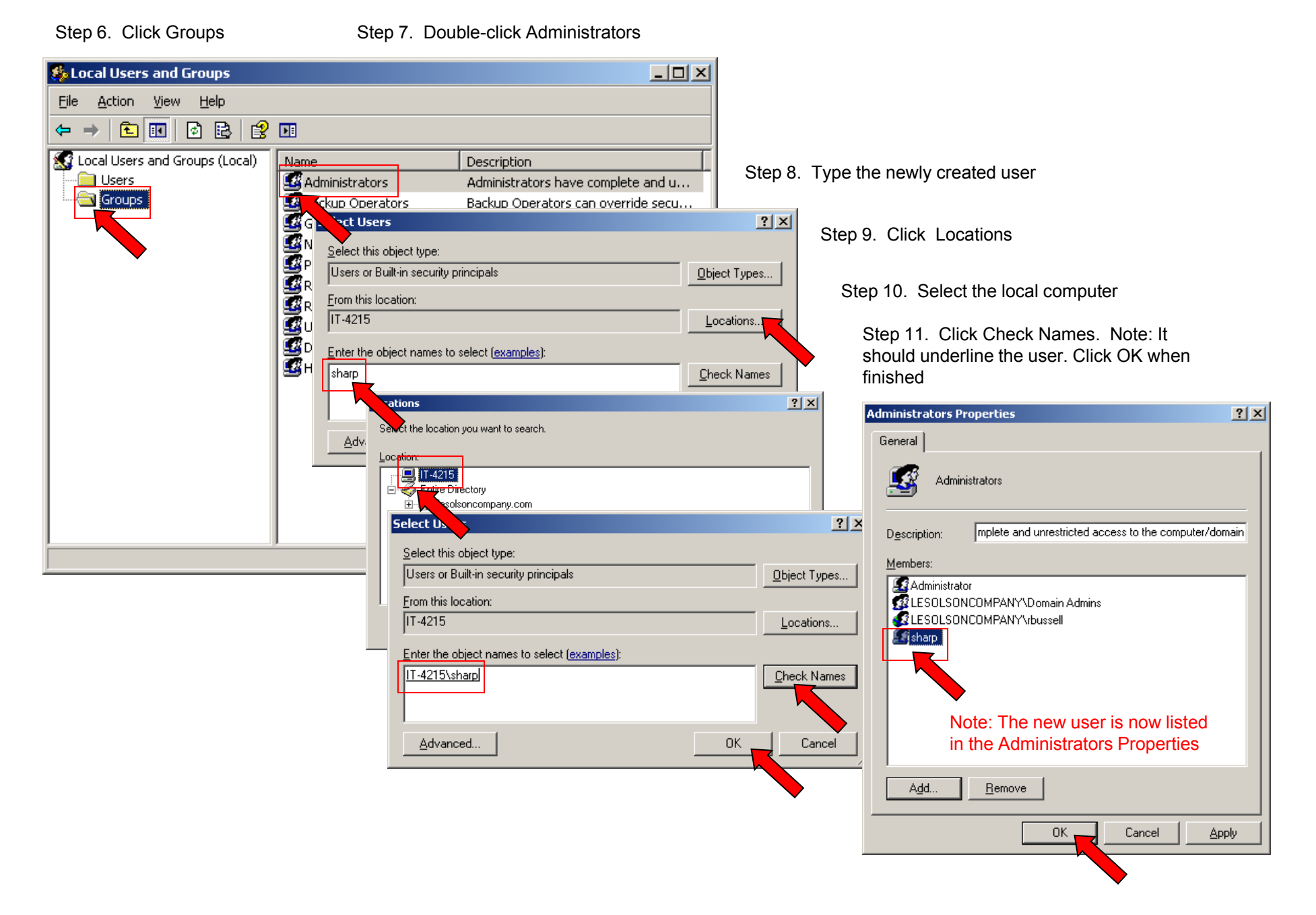

### Sharing A Windows Folder And Assigning Permissions

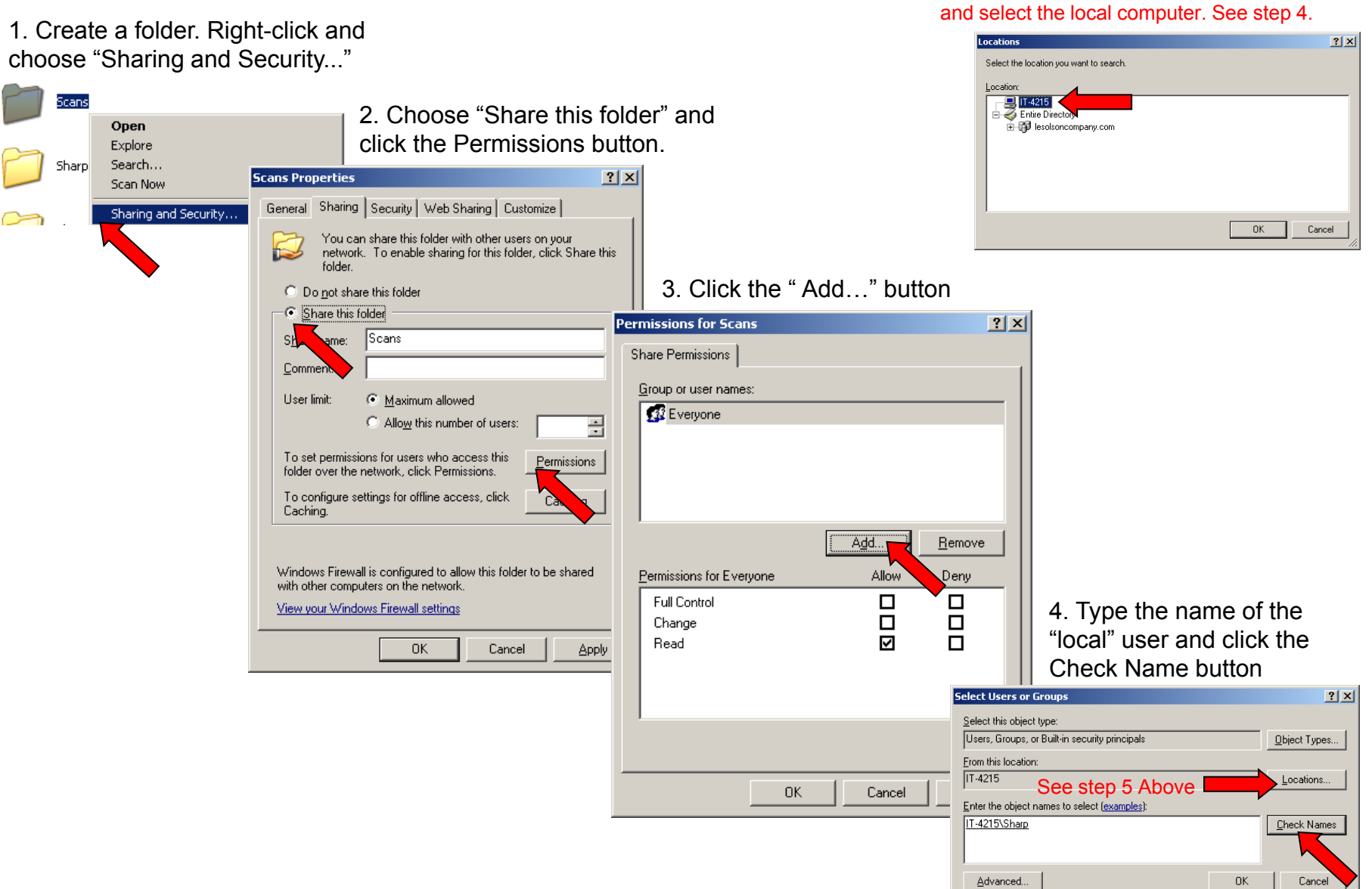

5. Note: You may need to click the "Location" button

# Assigning An User Full Permissions

6. Select the newly added user,

select "Full Control" and click OK

| Permissions for Scans ? | ×                                                                                                    |                                                                                                    |
|-------------------------|----------------------------------------------------------------------------------------------------|----------------------------------------------------------------------------------------------------|
|                         | 7. Click the "Security" tab         Scans Properties       ?]         General       Sharing       Security       Web Sharing       Customize         General       Sharing       Security       Web Sharing       Customize         You can shark tolder with other users on your network. To enable than folder, click Share this folder.       C Do not share this folder | ×                                                                                                    |
| Change<br>Read I I      | Share this folder     Share name: Scans     Comment:     User limit:                                                                                                    | 8. Click the "Add" button  Scans Properties  General Sharing Security Web Sharing Customize  Group or user names:  CREATOR OWNER  Everyone  It was a finite a finite to be a finite to b |
|                         | New Share         Windows Firewall is configured to allow this folder to be shared with other computers on the network.         View your Windows Firewall settings         OK       Cancel                                                                                                    | Read     Read                                                                                                    |
|                         |                                                                                                    | Write     Image: Constraint of the second settings, Advanced       For special permissions or for advanced settings, Advanced       click Advanced.       OK     Cancel                                                                                                    |

## Assigning An User Full Security Rights

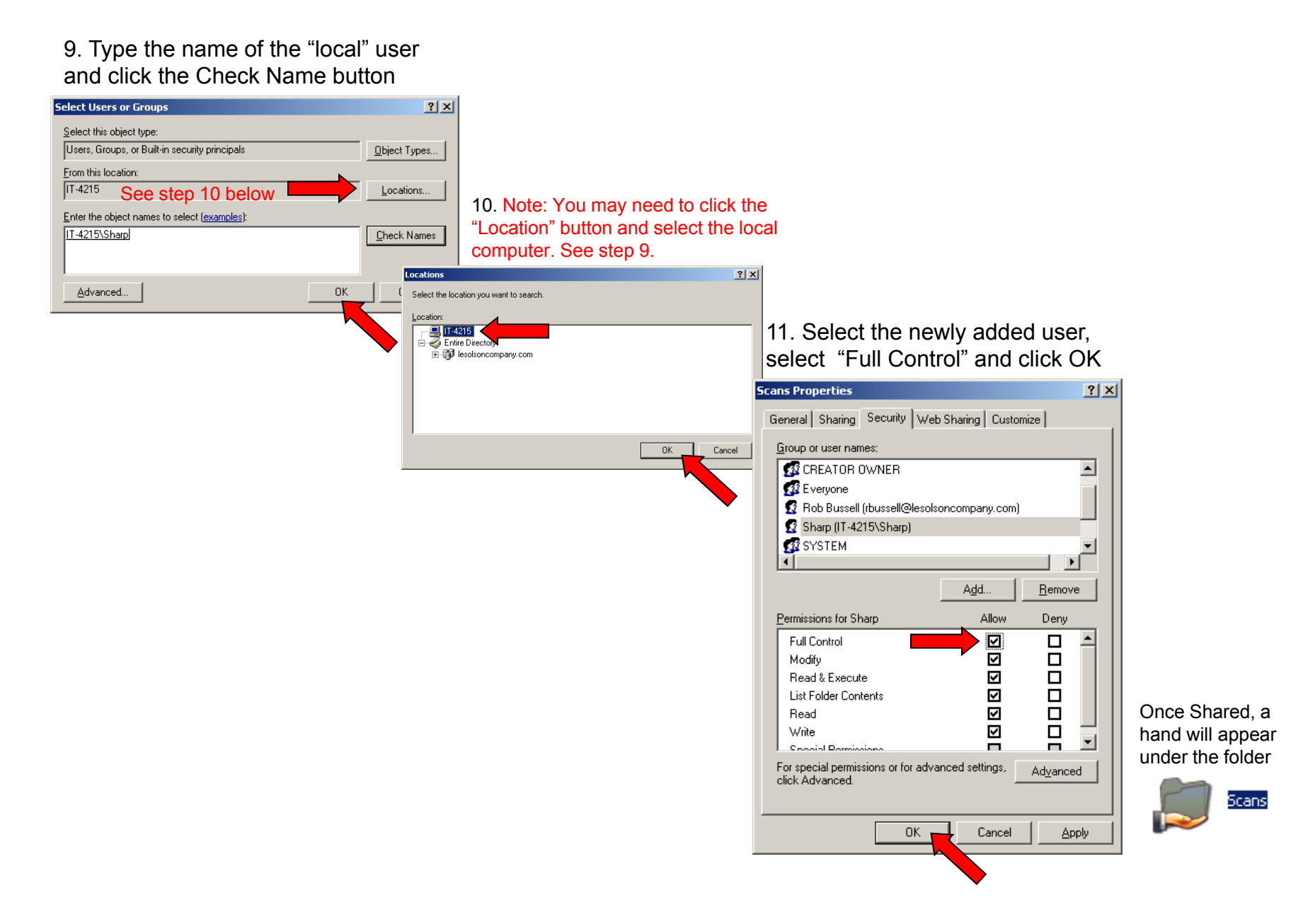